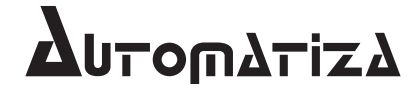

Uma marca do Grupo Intelbras

# Guia de instalação

#### CM301

#### Cadastrador biométrico

Parabéns, você acaba de adquirir um produto com a qualidade e segurança Automatiza.

O cadastrador biométrico CM301 foi desenvolvido para facilitar o cadastramento de chaves biométricas (impressões digitais) dos usuários e deve ser utilizado em conjunto com o software NetControl. As chaves devem ser utilizadas nos leitores LE310P.

#### 1. Especificações técnicas

- » Tensão de alimentação: 5 Vdc (USB)
- » Sensor: leitor óptico de digitais
- » Temperatura de operação: 0 °C a 60 °C
- » Resolução de captura: 400 dpi
- » Sistemas operacionais: Windows® 7, 8 e Server 2008

#### 2. Instalação física

» Conecte o dispositivo em uma das entradas USB do computador estação de cadastramento.

#### 3. Instalação do software

- 1. Execute o instalador do driver controlador do equipamento.
  - » Este instalador pode ser encontrado no site da Automatiza ou no instalador do NetControl pacote 48 patch 10 ou superior.
- 2. Selecione o idioma desejado e clique em Ok.
- 3. Clique em Avançar.
- 4. Escolha a pasta de instalação e clique em Avançar.
  - » Recomendamos fortemente que seja a mesma pasta onde foi instalado o software de controle de acesso NetControl.
- 5. Clique em Instalar.
- 6. Confirme a criação do serviço e clique em Ok.
- 7. Conclua a instalação clicando em Concluir.
- 8. Verifique se o serviço do Windows® Bio3000CadMesaSrv foi criado e iniciado.

Atenção: adicione exceções de antivirus para que o arquivo SPL\_ASO15.dll não seja movido para a quarentena ou apagado (arquivo localizado em ...Windows\SysWOW64 ou ...Windows\System32).

## 4. Configuração

- Entre no software Módulo configuração, clique em Conexão Módulo e em seguida clique em Novo para criar uma nova conexão.
- Configure a conexão atribuindo nome, servidor, tipo de conexão (TCP) e IP: porta (IP: porta da máquina onde o cadastrador está plugado e porta 5001).
- 3. Clique no botão Conexão módulo e, em seguida, clique em Novo para criar uma nova conexão.
- 4. Clique em Módulo biometria e, em seguida, em Novo, para criar um módulo biométrico.
- Configure o módulo atribuindo nome, tipo do módulo biometria (tipo cadastrador mesa (BIO 3000), estado (ativo) e conexão módulo (conexão criada anteriormente)).

### 5. Cadastro de biometria

- 1. Entre no software Administrador, clique em Usuários e crie um usuário.
- 2. Abra o usuário criado e na aba Biometria clique em Scanear digital.
- 3. Selecione o módulo cadastrado anteriormente, selecione o dedo que será digitalizado e clique em Scanear template.
- 4. Irá aparecer a mensagem Módulo pronto! Pressione por 3 vezes o dedo no leitor e aguarde.
- 5. Após cadastrar a digital, a mensagem *Template scaneado com sucesso! Prossiga com o processo de cadastro* retornará.

#### 6. Observações

- » Para informações detalhadas, baixe o manual completo do produto no site www.automatiza.com.br.
- » O driver é automaticamente instalado com o software NetControl pacote 48.10.
- » Caso necessário, baixe o driver no site www.automatiza.com.br.
- » Compatível com software NetControl pacote 48.10 ou superior.
- » A porta 5001 deve estar liberada.

#### Termo de garantia

Para a sua comodidade, preencha os dados abaixo, pois, somente com a apresentação deste em conjunto com a nota fiscal de compra do produto, você poderá utilizar os benefícios que lhe são assegurados.

| Nome do cliente:       |              |
|------------------------|--------------|
| Assinatura do cliente: |              |
| Nº da nota fiscal:     |              |
| Data da compra:        |              |
| Modelo:                | Nº de série: |
| Revendedor:            |              |

- 1. Todas as partes, peças e componentes do produto são garantidos contra defeitos de fabricação que porventura venham a apresentar, pelo prazo de 90 (noventa) dias de garantia legal, mais 9 (nove) meses de garantia contratual, contados a partir da data da entrega do produto ao Senhor Consumidor, conforme consta na Nota Fiscal de compra do produto, que é parte integrante deste Termo em todo território nacional. Esta garantia contratual implica na troca gratuita das partes, peças e componentes que apresentarem defeito de fabricação, além da mão-de-obra utilizada nesse reparo. Caso não seja constatado defeito de fabricação, e sim defeito(s) proveniente(s) de uso inadequado, o Senhor Consumidor arcará com estas despesas.
- 2. Constatado o defeito, o Senhor Consumidor deverá imediatamente comunicar-se com o Serviço Autorizado mais próximo que consta na relação oferecida pelo fabricante – somente estes estão autorizados a examinar e sanar o defeito durante o prazo de garantia aqui previsto. Se isto não for respeitado esta garantia perdera sua validade, pois o produto terá sido violado.
- 3. Na eventualidade do Senhor Consumidor solicitar o atendimento domiciliar, deverá encaminhar-se ao Serviço Autorizado mais próximo para consulta da taxa de visita técnica. Caso seja constatada a necessidade da retirada do produto, as despesas decorrentes, transporte, segurança de ida e volta do produto, ficam sob a responsabilidade do Senhor Consumidor.
- 4. A garantia perderá sua validade se ocorrer qualquer das hipóteses a seguir: a) se o defeito não for de fabricação, mas sim, ter sido causado pelo Senhor Consumidor ou terceiros estranhos ao fabricante; b) se os danos ao produto forem oriundos de acidentes, sinistros, agentes da natureza (raios, inundações, desabamentos, etc.), umidade, tensão na rede elétrica (sobretensão provocada por acidentes ou flutuações excessivas na rede), instalação/uso em desacordo com o Manual do Usuário ou decorrente do desgaste natural das partes, peças e componentes; c) se o produto tiver sofrido influência de natureza química, elétrica, elétrica ou animal (insetos, etc.); d) se o número de série do produto houver sido adulterado ou rasurado; e) se o aparelho houver sido violado.

Sendo estas condições deste Termo de Garantia complementar, a Intelbras S/A reserva-se o direito de alterar as características gerais, técnicas e estéticas de seus produtos sem aviso prévio.

O processo de fabricação deste produto não está coberto pelo sistema de gestão ambiental da Intelbras. Todas as imagens deste manual são ilustrativas.

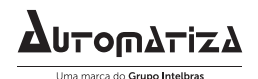

fale com a gente

Suporte a clientes: (48) 2106 0071 Contato: suporte@intelbras.com.br

Intelbras S/A – Indústria de Telecomunicação Eletrônica Brasileira Rodovia BR 101, km 210 – Área Industrial – São José/SC – 88104-800 www.automatiza.com.br

Windows é uma marca registrada ou comercial da Microsoft Corporation nos Estados Unidos ou em outros países ou regiões.